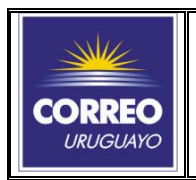

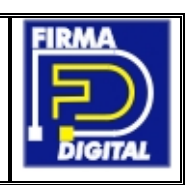

En primera instancia conecte el dispositivo al puerto USB.

1. Click con el botón derecho del mouse en el icono Seleccione "Herramientas".

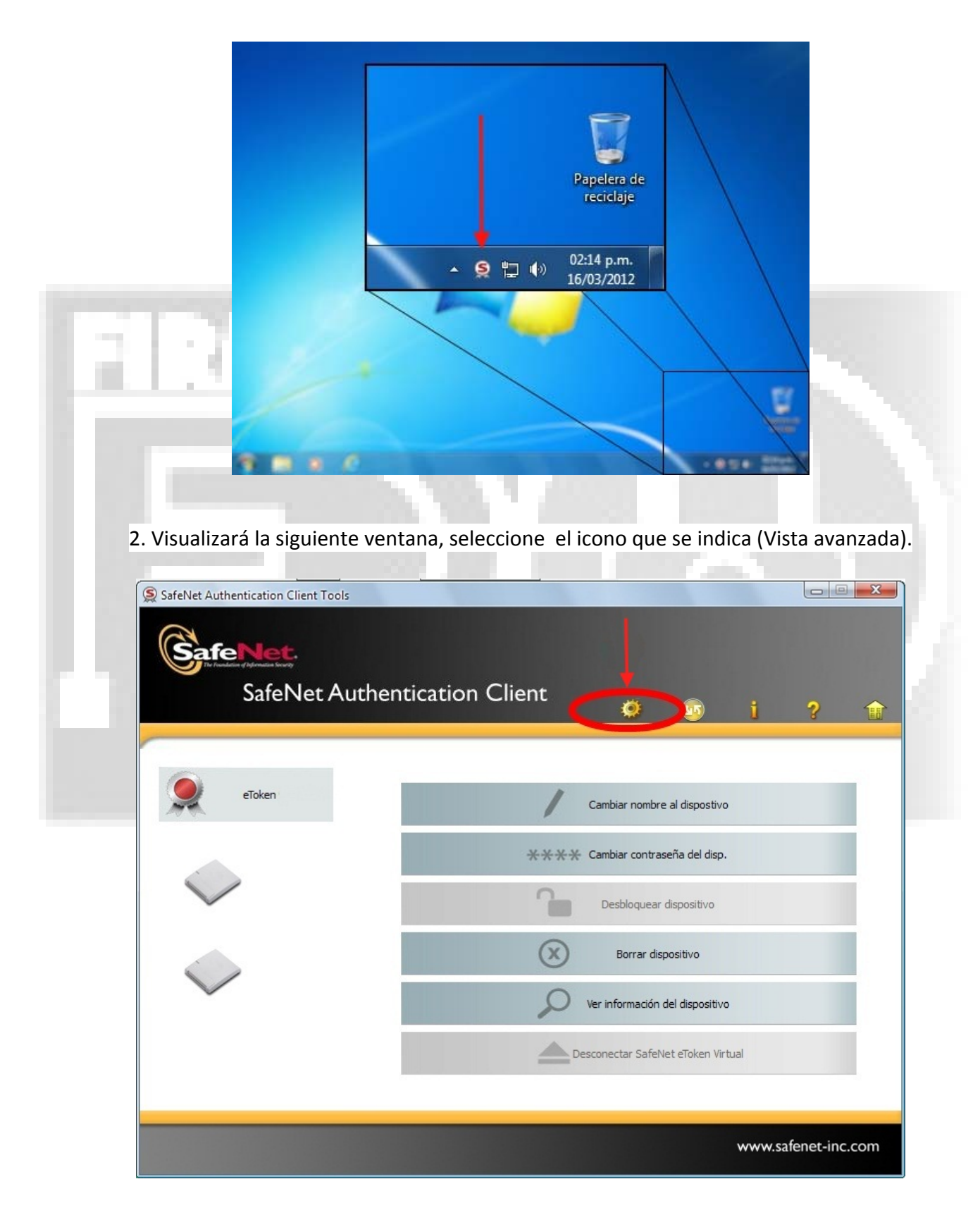

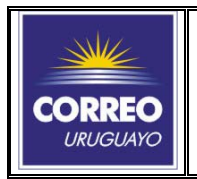

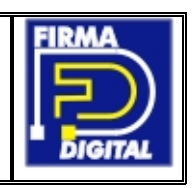

3. En la siguiente ventana, seleccione si ya no lo está, **"etoken"** (este nombre puede variar) y luego el icono que se señala con la flecha para ir al proceso de inicialización.

| Saf           | eNet.                                                                                                    |                                                                                                    |                                                                                                    |                                     |                     |            |
|---------------|----------------------------------------------------------------------------------------------------|----------------------------------------------------------------------------------------------------|----------------------------------------------------------------------------------------------------|-------------------------------------|---------------------|------------|
| The feat      | dation of Information Security                                                                                                    |                                                                                                    |                                                                                                    |                                     |                     |            |
|               | SafeNet Au                                                                                                    | thentication Client                                                                                                    | Ø                                                                                                    | 💿 i                                 | ? 🏫                 |            |
|               |                                                                                                    |                                                                                                    |                                                                                                    | <u> </u>                            | •                   |            |
|               |                                                                                                    |                                                                                                    |                                                                                                    |                                     |                     |            |
|               |                                                                                                    |                                                                                                    |                                                                                                    |                                     |                     |            |
| a SafeNet Aut | hentication Client Tools                                                                                                    | Categoría del dispositivo                                                                                                    |                                                                                                    | Hardware                            | ^î                  |            |
|               | aTokan                                                                                                    | Nombre del lector                                                                                                    |                                                                                                    | AKS ifdh 1                          |                     |            |
|               | Cloce 2000 0                                                                                                    | Capacidad total de la memoria                                                                                                    |                                                                                                    | 65536                               |                     |            |
|               | FT SCR2000 1                                                                                                    | Espacio libre de la tarjeta del dispositivo                                                                                                    |                                                                                                    | 42643                               |                     |            |
| ···· 🔯 Cor    | figuraciones de clientes                                                                                                    | Versión de hardware                                                                                                    |                                                                                                    | 4.27                                |                     |            |
|               |                                                                                                    | ID de la tarieta                                                                                                    |                                                                                                    | 2.6<br>25 56 ce 19 10 28            |                     |            |
|               |                                                                                                    | Nombre del producto                                                                                                    |                                                                                                    | eToken NG-FLASH 1G CO               | 54.20               |            |
|               |                                                                                                    | Modelo                                                                                                    |                                                                                                    | Token 4.27.1.5 2.6.189              |                     |            |
|               |                                                                                                    | lipo de tarjeta<br>Versión del SO                                                                                                    |                                                                                                    | Card OS<br>Card OS V4.2 (C) Siemens | AG 1994-2003        |            |
|               |                                                                                                    | Versión máscara                                                                                                    |                                                                                                    | N/A                                 |                     |            |
|               |                                                                                                    | Color                                                                                                    |                                                                                                    | Azul                                |                     |            |
|               |                                                                                                    | Tamaño de clave admitido<br>Contraseña de Usuario                                                                                                    |                                                                                                    | 2048<br>Presente                    |                     |            |
|               |                                                                                                    | Reintentos de contraseña de Usuario restant                                                                                                    | tes                                                                                                    | 15                                  |                     |            |
|               |                                                                                                    | Máximos reintentos de contraseña de usuario                                                                                                    | 0                                                                                                    | 15                                  |                     |            |
|               |                                                                                                    | Contração do Administrador                                                                                                    |                                                                                                    | Auropto                             |                     |            |
| 4. Seguido    | oodrá ver la v                                                                                                    | entana para inicializa                                                                                                    | ır el dispo                                                                                                  | sitivo, selecc                      | ione <b>"Inicic</b> | <b>)".</b> |
| 4. Seguido    | oodrá ver la v                                                                                                    | rentana para inicializa                                                                                                    | ir el dispo                                                                                                  | sitivo, selecc                      | ione <b>"Inicic</b> | <b>o".</b> |
| 4. Seguido    | oodrá ver la v<br>entication Client Tools                                                                                                    | rentana para inicializa                                                                                                    | r el dispo                                                                                                   | sitivo, selecc                      | ione <b>"Inicic</b> | <b>o".</b> |
| 4. Seguido    | oodrá ver la v<br>entication Client Tools<br>Nett.<br>Inicializar dispositivo                                                                                                    | entana para inicializa                                                                                                    | ır el dispo                                                                                                  | sitivo, selecc                      | ione <b>"Inicic</b> | o".        |
| 4. Seguido    | entication Client Tools<br>Nict.<br>Inicializar dispositivo                                                                                                    | rentana para inicializa<br>feNet Authentication Clie                                                                                                    | nr el dispo                                                                                                  | sitivo, selecc                      | ione <b>"Inicic</b> | o".        |
| 4. Seguido    | n<br>noodrá ver la v<br>mentication Client Tools<br>Nett.<br>Inicializar dispositivo<br>Sifenet. Sa<br>Nombre                                                                                                    | rentana para inicializa<br>feNet Authentication Clie                                                                                                    | nr el dispos                                                                                                 | sitivo, selecc                      | ione <b>"Inicic</b> | o″.        |
| 4. Seguido    | entication Client Tools<br>Inicializar dispositivo                                                                                                    | rentana para inicializa<br>feNet Authentication Clie                                                                                                    | nr el dispos                                                                                                 | sitivo, selecc                      | ione <b>"Inicic</b> | o".        |
| 4. Seguido    | entication Client Tools<br>Nett.<br>Inicializar dispositivo<br>Sacone Sacone<br>Nombre<br>Cor                                                                                                    | rentana para inicializa<br>feNet Authentication Clie<br>del disposit My Token                                                                                                    | ir el dispo<br>int                                                                                           | sitivo, selecc                      | ione <b>"Inicic</b> | o".        |
| 4. Seguido    | entication Client Tools<br>Nett.<br>Inicializar dispositivo<br>Second San<br>Nombre<br>Cor                                                                                                    | rentana para inicializa<br>feNet Authentication Clie<br>del disposit My Token<br>traseña de usuario: ••••••••••••••••••••••••••••••••••••                                                                                                    | ir el dispo<br>int                                                                                           | sitivo, selecc                      | ione <b>"Inicic</b> | o".        |
| 4. Seguido    | entication Client Tools<br>Nett.<br>Inicializar dispositivo<br>Second San<br>Nombre<br>Cor                                                                                                    | rentana para inicializa<br>feNet Authentication Clie<br>del disposit My Token<br>traseña de usuario: ••••••••••••••••••••••••••••••••••••                                                                                                    | ir el dispo<br>int                                                                                           | sitivo, selecc                      | ione <b>"Inicic</b> | o".        |
| 4. Seguido    | entication Client Tools<br>entication Client Tools<br>Encicalizar dispositivo<br>Second Second Second<br>Nombre<br>© Cortraseña                                                                                                    | rentana para inicializa<br>feNet Authentication Clie<br>del disposit My Token<br>traseña de usuario: ••••••••••••••••••••••••••••••••••••                                                                                                    | in el dispos<br>int<br>úmero máximo de er<br>úmero máximo de er                                              | sitivo, selecc                      | ione <b>"Inicic</b> | o".        |
| 4. Seguido    | entication Client Tools<br>Netter<br>Inicializar dispositivo<br>Second Second<br>Nombre<br>Contraseña                                                                                                    | rentana para inicializa feNet Authentication Clie del disposit My Token traseña de usuario: Confirmar: Confirmar: N                                                                                                    | in el dispos<br>int<br>úmero máximo de er<br>úmero máximo de er                                              | sitivo, selecc                      | ione "Inicic        | o".        |
| 4. Seguido    | entication Client Tools<br>entication Client Tools<br>Encicalizar dispositivo<br>Second Second Second<br>Nombre<br>Contraseña<br>Nota: use la contraseña                                                                                                    | rentana para inicializa feNet Authentication Clie del disposit My Token traseña de usuario: Confirmar: Confirmar: Confirmar: N a de administrador para desbloquear el dispo                                                                                                    | in el dispos<br>int<br>úmero máximo de er<br>úmero máximo de er<br>sistivo.                                  | sitivo, selecc                      | ione "Inicic        | o".        |
| 4. Seguido    | entication Client Tools<br>entication Client Tools<br>Encicalizar dispositivo<br>Encicalizar dispositivo<br>Encicalizar dispositivo<br>Secone San<br>Nombre<br>@ Contraseña<br>Nota: use la contraseñ<br>Parámet                                                                                                    | rentana para inicializa feNet Authentication Clie del disposit My Token traseña de usuario: Confirmar: Confirmar: Confirmar: Nu a de administrador para desbloquear el dispo ros adicionales                                                                                   | int<br>úmero máximo de er<br>úmero máximo de er<br>sitivo.                                                   | sitivo, selecc                      | ione "Inicic        | o".        |
| 4. Seguido    | n<br>codrá ver la v<br>entication Client Tools<br>Netter<br>Second<br>Nombre<br>Contraseña<br>Nota: use la contraseñ<br>Parámet                                                                                                    | rentana para inicializa feNet Authentication Clie del disposit My Token traseña de usuario: Confirmar: Confirmar: Confirmar: Nu a de administrador para desbloquear el dispo ros adicionales                                                                                   | in el dispos<br>int<br>úmero máximo de er<br>úmero máximo de er<br>isitivo.                                  | sitivo, selecc                      | ione "Inicic        | o".        |
| 4. Seguido    | n<br>codrá ver la v<br>entication Client Tools<br>Encicalizar dispositivo<br>Secont Sa<br>Nombre<br>© Cor<br>© Contraseña<br>Nota: use la contraseñ<br>Parámet<br>© Se c                                                                                                    | rentana para inicializa feNet Authentication Clie del disposit My Token traseña de usuario: Confirmar: Confirmar: Confirmar: Nu a de administrador para desbloquear el dispo ros adicionales ebe cambiar la contraseña en el primer inicio                                     | in el dispos<br>int<br>úmero máximo de en<br>úmero máximo de en<br>usitivo.<br>de sesión                     | sitivo, selecc                      | ione "Inicic        | o".        |
| 4. Seguido    | entication Client Tools<br>entication Client Tools<br>Encicalizar dispositivo<br>Encicalizar dispositivo<br>Encica | rentana para inicializa feNet Authentication Clie del disposit My Token traseña de usuario: Confirmar: Confirmar: Confirmar: Nu a de administrador para desbloquear el dispo ros adicionales ebe cambiar la contraseña en el primer inicio anzado                              | in el dispos<br>int<br>úmero máximo de en<br>úmero máximo de en<br>usitivo.<br>de sesión                     | sitivo, selecc                      | ione "Inicic        | o″.        |
| 4. Seguido    | entication Client Tools<br>entication Client Tools<br>Encicalizar dispositivo<br>Encicalizar dispositivo<br>Encica | rentana para inicializa feNet Authentication Clie del disposit My Token traseña de usuario: Confirmar: Confirmar: Confirmar: Confirmar: Nu a de administrador para desbloquear el dispo ros adicionales ebe cambiar la contraseña en el primer inicio anzado Idioma actual: ES | in el dispos<br>int<br>úmero máximo de en<br>úmero máximo de en<br>isitivo.<br>de sesión                     | sitivo, selecc                      | ione <b>"Inicic</b> | o″.        |
| 4. Seguido    | entication Client Tools<br>entication Client Tools<br>Encicalizar dispositivo<br>Encicalizar dispositivo<br>Encica | rentana para inicializa                                                                                                    | In el dispos<br>Int<br>Úmero máximo de er<br>uímero máximo de er<br>Isitivo.<br>de sesión                    | sitivo, selecc                      | ione <b>"Inicic</b> | o".        |
| 4. Seguido    | entication Client Tools<br>entication Client Tools<br>Encicalizar dispositivo<br>Encicalizar dispositivo<br>Encica | rentana para inicializa                                                                                                    | int el disposi<br>int<br>úmero máximo de er<br>úmero máximo de er<br>isitivo.<br>de sesión                   | sitivo, selecc                      | ione <b>"Inicic</b> | o".        |
| 4. Seguido    | n<br>codrá ver la v<br>entication Client Tools<br>Encicalizar dispositivo<br>Secon Sa<br>Nombre<br>© Cor<br>© Contraseña<br>Nota: use la contraseñ<br>Parámet<br>Ø Se c<br>Av                                                                                                    | rentana para inicializa                                                                                                    | int el disposi<br>int<br>úmero máximo de en<br>uímero máximo de en<br>usitivo.<br>de sesión<br><u>Inicia</u> | sitivo, selecc                      | ione "Inicic        | o".        |

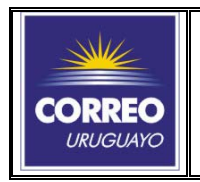

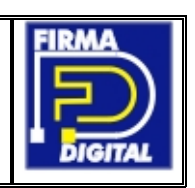

6. Luego el programa nos avisará que: "Esta operación borrara todo los parámetros del dispositivo y eliminará todo el contenido del dispositivo" presionamos **"Ok**"

| Sat       | ENEt.<br>Inicializar dispositi | SafeNet Authentication Client |  |
|-----------|--------------------------------|-------------------------------|--|
| - SafeNet | Nota: use                      | Inicio Cerrar                 |  |
|           |                                | www.safenet-inc.com           |  |

7. En el proceso se inicializara el dispositivo y quedará con la contraseña por defecto **1234567890** la cual se le solicitará que cambie la próxima vez que use el etoken.

|           | Inicializar dispositivo                                                                                                    | 7      |
|-----------|----------------------------------------------------------------------------------------------------|--------|
|           | SafeNet. SafeNet Authentication Client                                                                                                    |        |
|           | Nombre del disposit My Token                                                                                                    |        |
| - SafeNet | Contraseña de usuario:<br>Contraseña de usuario:<br>Cor<br>Cor<br>Cor<br>Cor<br>Cor<br>Cor<br>Cor<br>Cor                                          |        |
|           | Parámetros adicionales           Image: Sedebe cambiar la contraseña en el primer inicio de sesión           Avanzado           Idioma actual: ES | 4-2003 |
|           | Inicio Cerrar                                                                                                    |        |

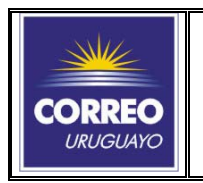

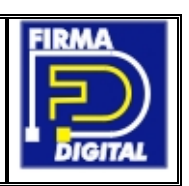

8. Finalmente visualizará ésta ventana que indica que el dispositivo está listo para solicitar desde la <u>Web</u> su Firma Digital

|           | Inicializar dispositivo                                                                                      | let Authentication Client                                                                                                    |                                                                              |                                                                                                    |  |
|-----------|----------------------------------------------------------------------------------------------------|----------------------------------------------------------------------------------------------------|------------------------------------------------------------------------------|----------------------------------------------------------------------------------------------------|--|
| - SafeNet | Nombre del d<br>Nombre del d<br>Inic<br>Contras<br>Nota: use la contra<br>Para<br>V Se debe<br>Avanza<br>Idi | isposit My Token<br>ialización del dispositivo<br>Dispositivo inicializado correctamente<br>OK<br>cambiar la contraseña en el primer inicio de sesión<br>do<br>oma actual: ES | o de errores de inicio de<br>sesión: 15<br>2 inicio de<br>15<br>2 sesión: 15 | <ul> <li>▲</li> <li>▲</li></ul> |  |

Si en algunos de los pasos detallados no es posible continuar, póngase en contacto con el soporte técnico a <u>sel@correo.com.uy</u> o a las teléfonos 2916 0200 internos 323 - 324 - 332

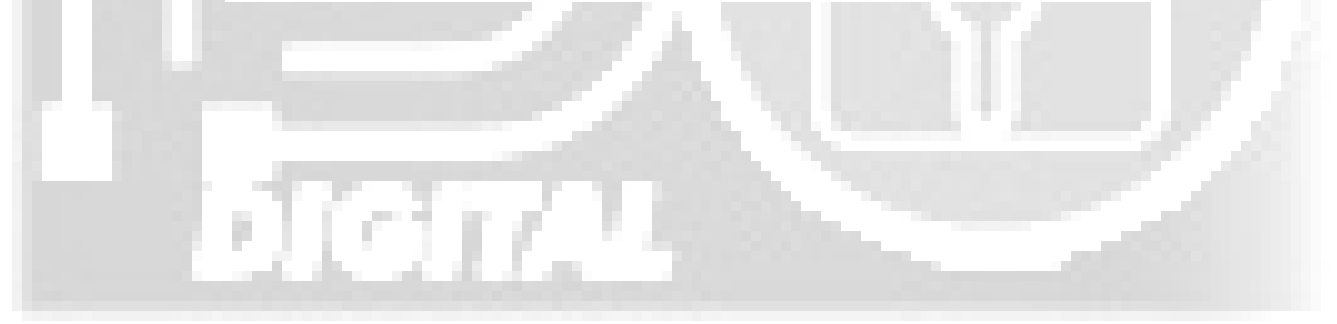